## Configure IBM MaaS360 for Single Sign-On

Configuring IBM MaaS360 for single sign-on (SSO) enables administrators to manage users of Citrix ADC. Users can securely log on to IBM MaaS360 by using the enterprise credentials.

## Prerequisite

Browser Requirements: Internet Explorer 11 and above

## To configure IBM MaaS360 for SSO by using SAML:

- 1. In a browser, type <u>https://login.maas360.com/</u> and press **Enter**.
- 2. Type your IBM MaaS360 admin account email address and click **Continue**.

| Log in to IBM MaaS360                    |  |  |
|------------------------------------------|--|--|
|                                          |  |  |
| Continue                                 |  |  |
| Remember Me Forgot Username or Password? |  |  |

3. Type your IBM MaaS360 admin account password and click **Log in**.

| Log in to IBM     |                  |
|-------------------|------------------|
| Logging in as     | Not you?         |
|                   |                  |
| Password          | Forgot password? |
| •••••             | Ø                |
| 🗌 Remember me ( i |                  |
| Log in            |                  |

4. In the dashboard page, click **SETUP** > **Settings**.

| IBM MaaS360 With Watson                                                         | 1             | Search for Devices, Users or Apps |                                       | Q                                                  | ? 🗕 🖒  |
|---------------------------------------------------------------------------------|---------------|-----------------------------------|---------------------------------------|----------------------------------------------------|--------|
| HOME DEVICES USERS SECURITY                                                     | APPS REPORTS  | SETUP                             |                                       |                                                    |        |
|                                                                                 |               | Services & Settings               | Portal Administration                 |                                                    |        |
| My Alert Center                                                                 |               | Services                          | Administrators ) 🧿                    |                                                    |        |
| Last Analyzed: Monday, April 22, 2019 5:57:57 AM UTC                            |               | Settings                          | Roles                                 |                                                    |        |
| 0 Recently Added                                                                | 0 No Passcode | Branding                          | Administrator Logins Report           | ~                                                  |        |
|                                                                                 |               | Enterprise Integration            |                                       | My Activity Feed Show All                          | ~      |
| O Out of Compliance                                                             | 0 Roaming     | Cloud Extender                    |                                       | Last Updated On: Friday, April 19, 2019 10:30:00 / | AM UTC |
|                                                                                 |               | Azure Integration                 |                                       | Policy Published: Default Android MDM              | Policy |
| Cong Inactivity Policy Published: Default Windo Policy Published: Default Windo |               |                                   | Policy Published: Default Windows MDN | A Policy                                           |        |
|                                                                                 |               |                                   |                                       | Policy Published: Default IOS MDM Poli             | су     |
| My Advisor 👸 With With                                                          |               | 🥝 All                             | ✓ Last 180 Days ✓ Ĉ 🖲                 | New App: IBM MaaS360                               |        |
| No Insights Available                                                           |               |                                   |                                       |                                                    |        |

5. In the **Settings** page, click **Administration Settings** > **Advanced** from the left pane.

| Settings                   | Save                                                                                |
|----------------------------|-------------------------------------------------------------------------------------|
| Device Enrollment Settings | Login Settings                                                                      |
| User Settings              | Use this section to configure strong portal authentication for your Administrators. |
| App Settings               | Configure Strong Authentication                                                     |
| Administrator Settings     |                                                                                     |
| 🔅 Basic                    |                                                                                     |
| C Advanced                 |                                                                                     |

6. Select the **Configure Federated Single Sign-on** check box and click the **Use SAML for Single Sign-on** radio button.

| Settings                                                         | Save                                                                                                    |  |
|------------------------------------------------------------------|----------------------------------------------------------------------------------------------------|--|
| Device Enrollment Settings                                       | Login Settings                                                                                                    |  |
| ● User Settings                                                  | Use this section to configure strong portal authentication for your Administrators.                                                                              |  |
| App Settings                                                     | Use SAML for Single Sign-on                                                                                                    |  |
| Administrator Settings                                           | Identity Provider NetScaler                                                                                                    |  |
| Basic                                                            | Sign-in Page URL*                                                                                                    |  |
| Advanced                                                         | Verification Certificate Browse                                                                                                    |  |
|                                                                  | Notification Email 4<br>Address                                                                                                    |  |
|                                                                  | Custom login URL for your administrators: https://m4.maas360.com/login?custID=                                                                                   |  |
|                                                                  | Settings to configure in your SAML server<br>Assertion Consumer Service URL: https://sso.connect.pingidentity.com/sso/sp/ACS.saml2 1<br>Entity Id: PingConnect 1 |  |
| Allow existing Administrators to use portal credentials as well. |                                                                                                    |  |
|                                                                  | O Authenticate against Corporate User Directory                                                                                                    |  |
|                                                                  | Configure Strong Authentication                                                                                                    |  |

7. Enter the values for the following fields:

| Required<br>Information       | Description                                                                                                    |
|-------------------------------|----------------------------------------------------------------------------------------------------|
| Identity Provider<br>Name*    | NetScaler                                                                                                    |
| Sign-in Page URL*             | IdP logon URL                                                                                                    |
| Verification Certificate      | Upload the IdP certificate.<br><b>Note</b> : The IdP metadata is provided by Citrix and can be accessed<br>from the link below. The link is displayed while configuring SSO<br>settings for your app.<br><u>https://gateway.cloud.com/idp/saml/<citrixcloudcust id="">/<app id=""></app></citrixcloudcust></u><br><u>/idp metadata.xml</u> |
| Notification Email<br>Address | User's email address                                                                                                    |

8. Finally, scroll up and click **Save**.